## MyBudget Instructions for Inside Loyola use of WebAdvisor

MyBudget is a user friendly web interface view into the University's General Ledger (GL) system. Here you can view summary and detail information for multiple GLs that you have access to now to include overtime and student employment lines. Below is a step by step description of how it works and what you will see.

WebAdvisor can be accessed directly at inside.loyola.edu or from the inside.loyola.edu link at <u>www.loyola.edu</u> Please set this URL as a favorite on your Internet browser.

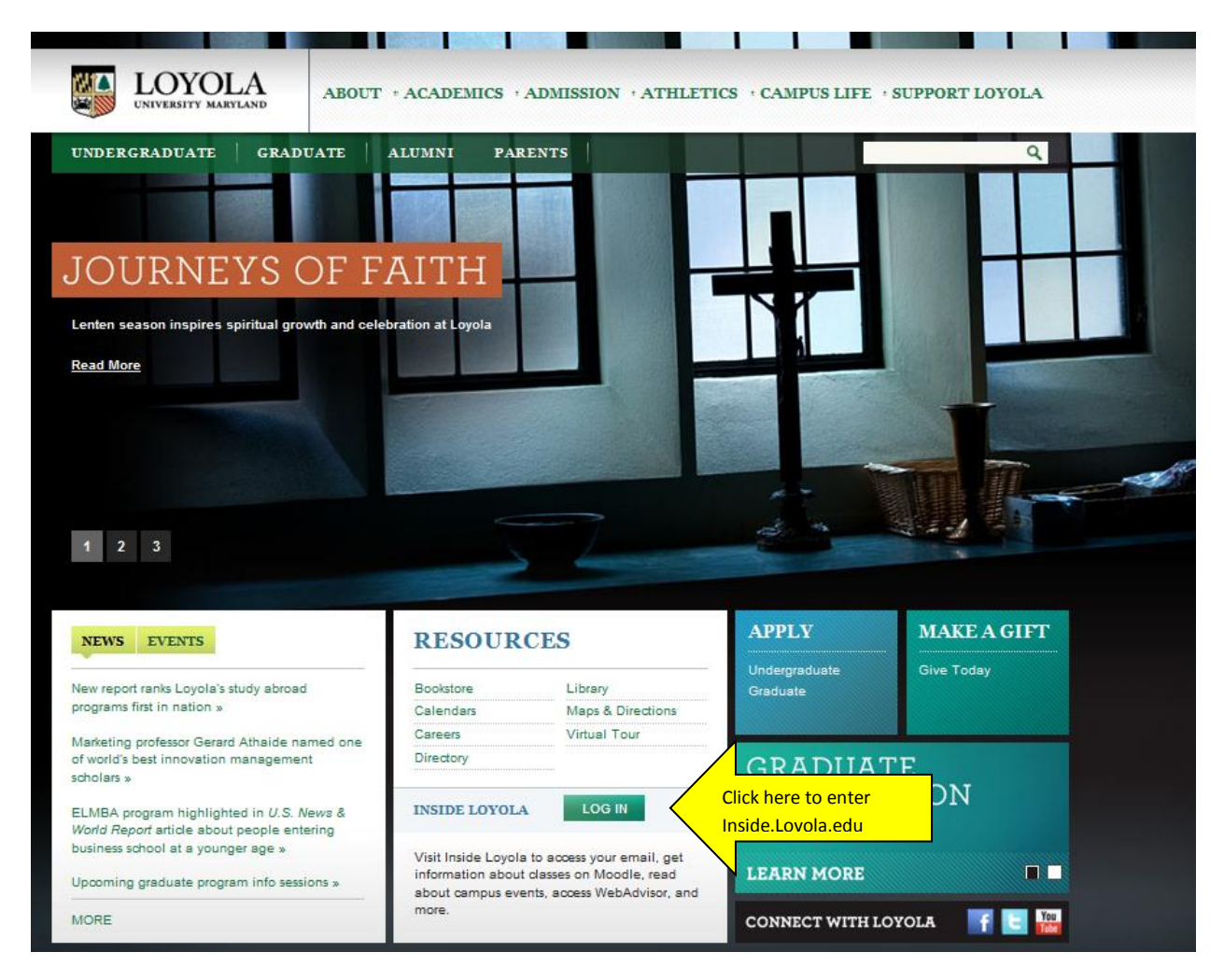

| 0    | . 🔊                                        | ad development and a second second second second second                                                                                                    |                                               |                  |
|------|--------------------------------------------|----------------------------------------------------------------------------------------------------|-----------------------------------------------|------------------|
|      | <ul> <li>Inttps://inside.ioyola</li> </ul> | .edu/CookieAuth.dii/GetLogon/curi=22F&reason=0&rormdir=3                                                                                                    | Google                                        |                  |
| Edit | View Favorites Tools                       | Help                                                                                                    |                                               |                  |
| 457  | 🥖 Inside Loyola                            |                                                                                                    | 🚮 Home 🔻 🔝 Feeds (J) 🔹 碘 Print 🔻 📴            | Page 👻 🌍 Tools 👻 |
|      |                                            | INSIDELOYOLA                                                                                                    | Reset Password                                |                  |
|      |                                            | If prompted, be sure to enable Active X controls by clicking on th<br>of the window to ensure full access and functionality of Inside Loy<br>Security        | e yellow bar that appears at the top<br>yola. |                  |
|      |                                            | <ul> <li>This is a public or shared computer</li> <li>Public and shared computers are given a shorter ses<br/>(approx. 20 minutes of inactivity).</li> </ul> | sion time for added security                  |                  |
|      |                                            | <ul> <li>This is a private computer</li> </ul>                                                                                                    |                                               |                  |
|      |                                            | Private computers are given a longer session time to<br>needing to log in again (approx. 6 hours of inactivity                                               | / let you work longer without<br>).           |                  |
|      |                                            | Username:                                                                                                    | Use your Loyola Username                      |                  |
|      |                                            | Password:                                                                                                    | and Password to log in                        |                  |
|      |                                            | Log On                                                                                                    |                                               |                  |
|      |                                            |                                                                                                    |                                               |                  |
|      |                                            |                                                                                                    |                                               |                  |
|      |                                            |                                                                                                    |                                               |                  |
|      |                                            | Loyola University Maryland   450                                                                                                    | 11N. Charles Street, Baltimore, MD. 21210     |                  |
|      |                                            |                                                                                                    | 0-61/-2000   Weather Line: 410-61/-2223       |                  |
|      |                                            |                                                                                                    |                                               |                  |

Inside Loyola uses the same synchronized username & password as AD, Outlook & Blackboard.

Once you are logged in scroll down until you see the WebAdvisor menu on the right

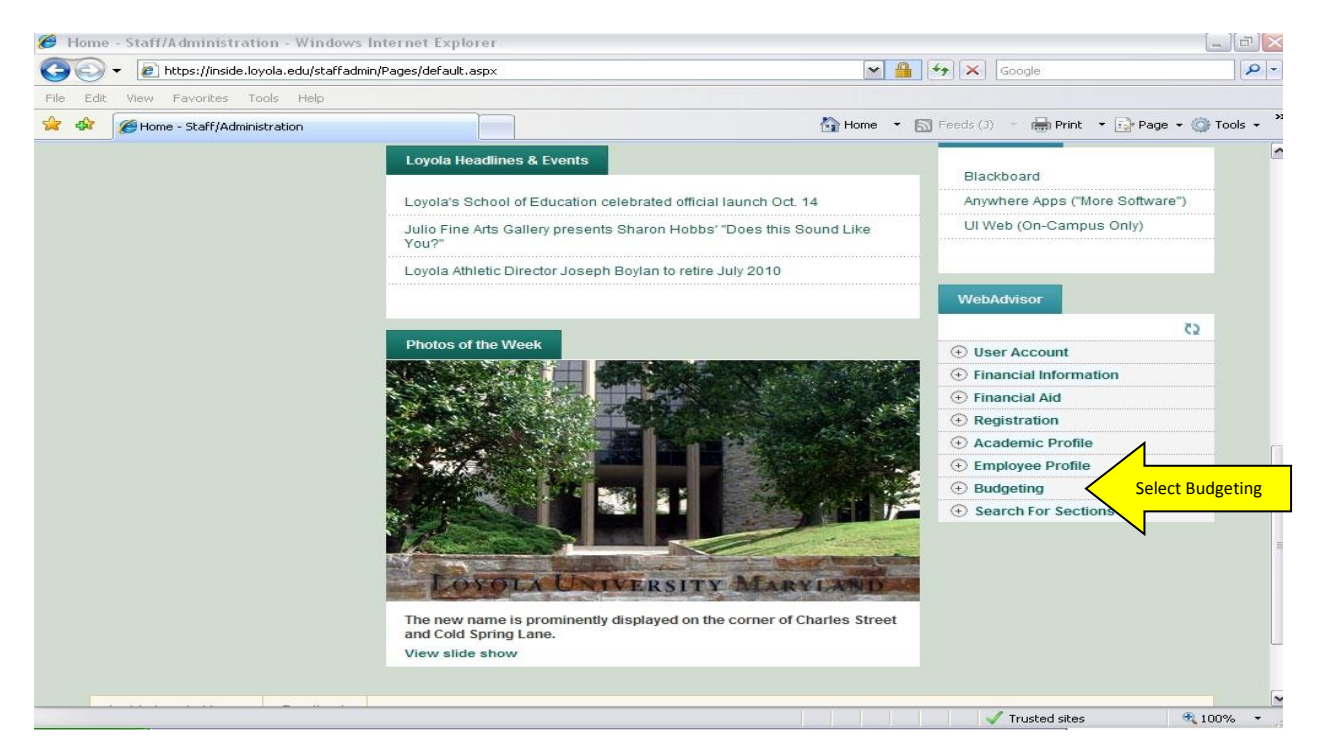

Here you can use Budget Selection to view one or more GL's at a time.

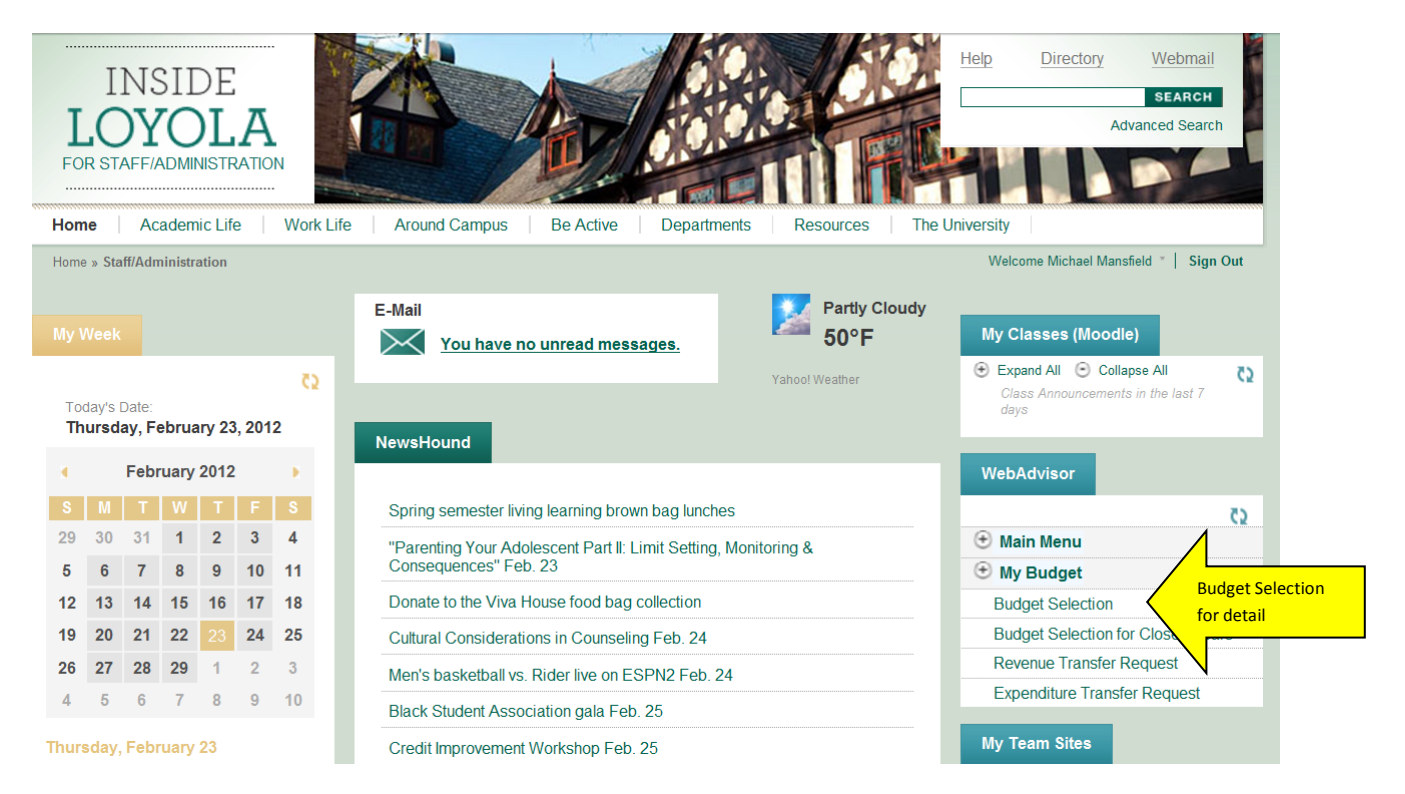

Use the Budget Selection web form to define the selection criteria you want to use to display GL account numbers.

You can select Funds, Major Accts & Sub Classes for the current open fiscal year.

Leaving the Fund Component blank will show all GLs you have access to.

Leaving the Major Accts Component blank will show all major accts you have access to fund the selected fund.

Leaving the Sub Class Component blank will show all GLs you have access to under the selected fund and major accts.

Use the Actual Begin and End Dates to filter the detail to a specific time period. Leaving the date fields blank will show all activity for the selected fiscal year.

| 45                    | Budget Selection ×                             |   |
|-----------------------|------------------------------------------------|---|
|                       |                                                |   |
| Financial Information |                                                | 0 |
| 🕀 Financial Aid       |                                                |   |
| ⊕ Registration        | GL                                             |   |
| Academic Profile      | Component<br>Selection                         |   |
| Employee Profile      | Fund 44                                        |   |
| My Budget             |                                                |   |
|                       | Major.acct 350000004                           |   |
|                       | Sub.class 5400011                              |   |
|                       |                                                |   |
|                       |                                                |   |
|                       |                                                |   |
|                       | Save GL Component Selection                    |   |
|                       | budget selection                               |   |
|                       | Remove Previously Saved GL Component Selection | - |
|                       | N                                              | _ |
|                       | Sort by Subtotal                               |   |
|                       | FUND - FUND                                    |   |
|                       | MAJOR.ACCT - MAJOR.ACCT 🗸                      |   |
|                       |                                                |   |
|                       |                                                |   |
|                       |                                                |   |
|                       | Fiscal Year 2012 - 2012 -                      |   |
|                       | Actuals Begin Date                             |   |
|                       | Actuals End Date                               |   |

Once you have made your selection, click submit and results will appear. Here you can see budgeted amounts, actual activity and available amount left.

| (+) User Account                  | 5        | 2                                       | Budget Summary ×     |     |                                               |          |               |            |        |                                          |
|-----------------------------------|----------|-----------------------------------------|----------------------|-----|-----------------------------------------------|----------|---------------|------------|--------|------------------------------------------|
| Financial Information             | n        | (                                       | ВАСК                 |     |                                               |          |               |            |        | 0                                        |
| 🕀 Financial Aid                   |          | ``````````````````````````````````````` |                      |     |                                               |          |               |            |        |                                          |
| ⊕ Registration                    |          |                                         | Fiscal Year 2012     |     |                                               |          |               |            |        |                                          |
| Academic Profile                  |          |                                         |                      |     |                                               |          |               |            |        |                                          |
| Employee Profile                  |          |                                         | GL Account           | U/P | GL<br>Description                             | Budgeted | Requisitioned | Encumbered | Actual | Funds<br>Available                       |
| My Budget     Secret For Sections |          |                                         |                      |     | STUDENT                                       |          |               |            |        |                                          |
| C Search For Sections             | 5        |                                         | 11_350000004_5400011 |     | ADMIN<br>SERVICES :<br>TRAVEL-<br>ADMINISTRAT | 2,500.00 | 0.00          | 0.00       | 667.60 | Click on Actual to<br>see detail of that |
|                                   |          |                                         |                      |     | Major.acct<br>Total                           | 2,500.00 | 0.00          | 0.00       | 667.60 | 1,832.40                                 |
|                                   |          |                                         |                      |     | Fund Total                                    | 2,500.00 | 0.00          | 0.00       | 667.60 | 1,832.40                                 |
|                                   |          |                                         |                      |     | Grand Total                                   | 2,500.00 | 0.00          | 0.00       | 667.60 | 1,832.40                                 |
|                                   |          |                                         |                      |     |                                               | ОК       |               |            |        |                                          |
|                                   |          |                                         |                      |     |                                               |          |               |            |        |                                          |
| Inside Loyola Home                | Feedback |                                         |                      |     |                                               |          |               |            |        |                                          |

Detail of the actual activity will appear in a new window with the newest activity on top. Here you will see a description of your detail. If the GL entry is for a voucher, this field displays the voucher ID as a hyperlink. Click the hyperlink to access the Voucher web form in a separate window.

|                       | Budget Summary                 | Actual                                                             | s 🗙                |                            |        |   |  |  |  |  |
|-----------------------|--------------------------------|--------------------------------------------------------------------|--------------------|----------------------------|--------|---|--|--|--|--|
| User Account          |                                |                                                                    |                    |                            |        |   |  |  |  |  |
| Financial Information |                                |                                                                    |                    |                            |        | 0 |  |  |  |  |
| Financial Aid         |                                |                                                                    |                    |                            |        |   |  |  |  |  |
| Registration          | Fiscal Year                    | 2                                                                  | 2012               |                            |        |   |  |  |  |  |
| Academic Profile      | GL Account                     | 1                                                                  | 11_350000004_5400  | 0011                       |        |   |  |  |  |  |
| Employee Profile      | GL Account Des                 | GL Account Description STUDENT ADMIN SERVICES : TRAVEL-ADMINISTRAT |                    |                            |        |   |  |  |  |  |
| My Budget             |                                |                                                                    |                    |                            |        |   |  |  |  |  |
| Search For Sections   | Date Range 06                  | Date Range 06/01/11 - 05/31/12                                     |                    |                            |        |   |  |  |  |  |
|                       | Date Range 00/01/11 - 05/51/12 |                                                                    |                    |                            |        |   |  |  |  |  |
|                       | Defense No                     | Dete                                                               | 0                  | Deservation                | 0      |   |  |  |  |  |
|                       | Reference No.                  | Date                                                               | Source             | Description                | Amount |   |  |  |  |  |
|                       | J078809                        | 01/26/12                                                           | JE General Journal | PC 62280 M MANSFIELD       | 26.44  |   |  |  |  |  |
|                       | J078656                        | 01/12/12                                                           | JE General Journal | pc 61005 h maloney 9/16/11 | 23.97  |   |  |  |  |  |
|                       | J078351                        | 11/29/11                                                           | JE General Journal | PC D ALEXANDER             | 74.25  |   |  |  |  |  |
|                       | PNC10/11                       | 11/07/11                                                           | JE General Journal | BALTIMORE COUNTY REVEN     | 4.00   |   |  |  |  |  |
|                       | J077116                        | 10/18/11                                                           | JE General Journal | PC 61624 D SCHMIDT         | 60.50  |   |  |  |  |  |
|                       | J076787                        | 09/13/11                                                           | JE General Journal | PC 60955 H MALONEY         | 10.56  |   |  |  |  |  |
|                       | J076787                        | 09/13/11                                                           | JE General Journal | PC 60929 H MALONEY         | 27.86  |   |  |  |  |  |
|                       | J076757                        | 09/08/11                                                           | JE General Journal | PC 60918 H MALONEY         | 21.42  |   |  |  |  |  |
|                       | J076720                        | 09/01/11                                                           | JE General Journal | PC 60863 D ALEXANDER       | 22.20  |   |  |  |  |  |
|                       | J076539                        | 08/02/11                                                           | JE General Journal | PC60718 H MALONEY          | 36.63  |   |  |  |  |  |
|                       | J076539                        | 08/02/11                                                           | JE General Journal | PC60693 H MALONEY          | 26.00  |   |  |  |  |  |
|                       | WEX06/11                       | 07/06/11                                                           | JE General Journal | SOUTHWES 5262180819169     | 278.40 |   |  |  |  |  |
|                       | J076292                        | 06/16/11                                                           | JE General Journal | PC60344 H MALONEY          | 55.37  |   |  |  |  |  |
|                       |                                |                                                                    |                    |                            |        |   |  |  |  |  |

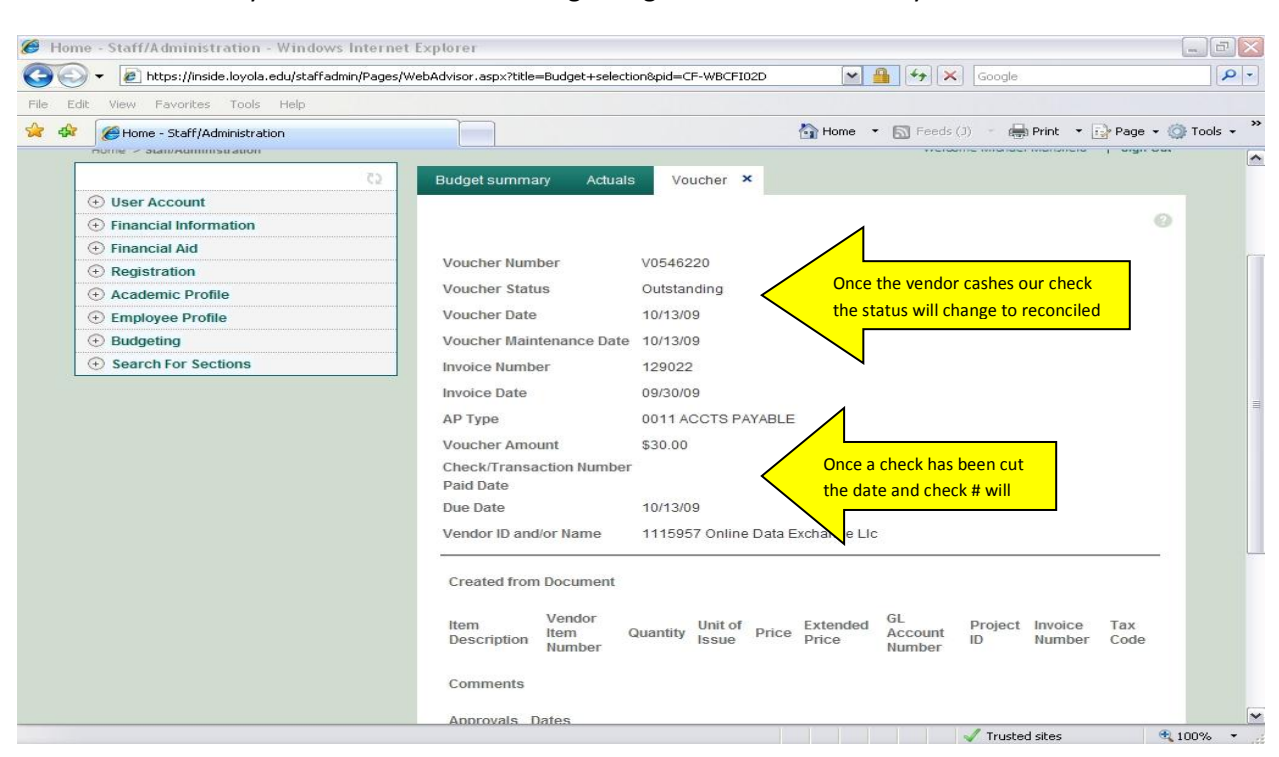

In another new tab you can see information regarding the disbursement of your invoice.

Questions and Inquires regarding detail can be directed to:

Deb Siegert – <u>dasiegert@loyola.edu</u> - x1378 Diane Austin – <u>daustin1@loyola.edu</u> - x1351

Questions regarding access and P-Cards:

Karen Pratt - <u>kipratt@loyola.edu</u> – x1357